Diese Dokumentation beschreibt die Vorgehensweise zur automatisierten Übermittlung der Kennzahlen

#### Lernziele

Sie sind in der Lage

- die Postleitzahlen-Auswertung aufzubauen
- die Kennziffern an den Europa Möbel-Verbund zu übermitteln

### Einleitung

Die EUROPA Möbel-Verbund GmbH fragt in regelmäßigen Abständen bei ihren Mitgliedern Umsatzkennzahlen nach Postleitzahlen ab. Die grundlegenden Informationen zu diesem Thema erfahren Sie im jeweiligen Anschreiben des EMV.

Während Möbelhäuser ohne Warenwirtschaftssystem oder mit einem Fremdsystem die Daten ausschließlich über das Online-Portal der Bewidata erfassen und übermitteln können, bieten wir allen MÖBELPILOT-Anwendern die Möglichkeit, die Daten direkt aus dem Warenwirtschaftssystem an den Verband zu übermitteln.

Die Vorgehensweise beschreiben wir Ihnen nachstehend.

#### 1. Aufruf des Formulars

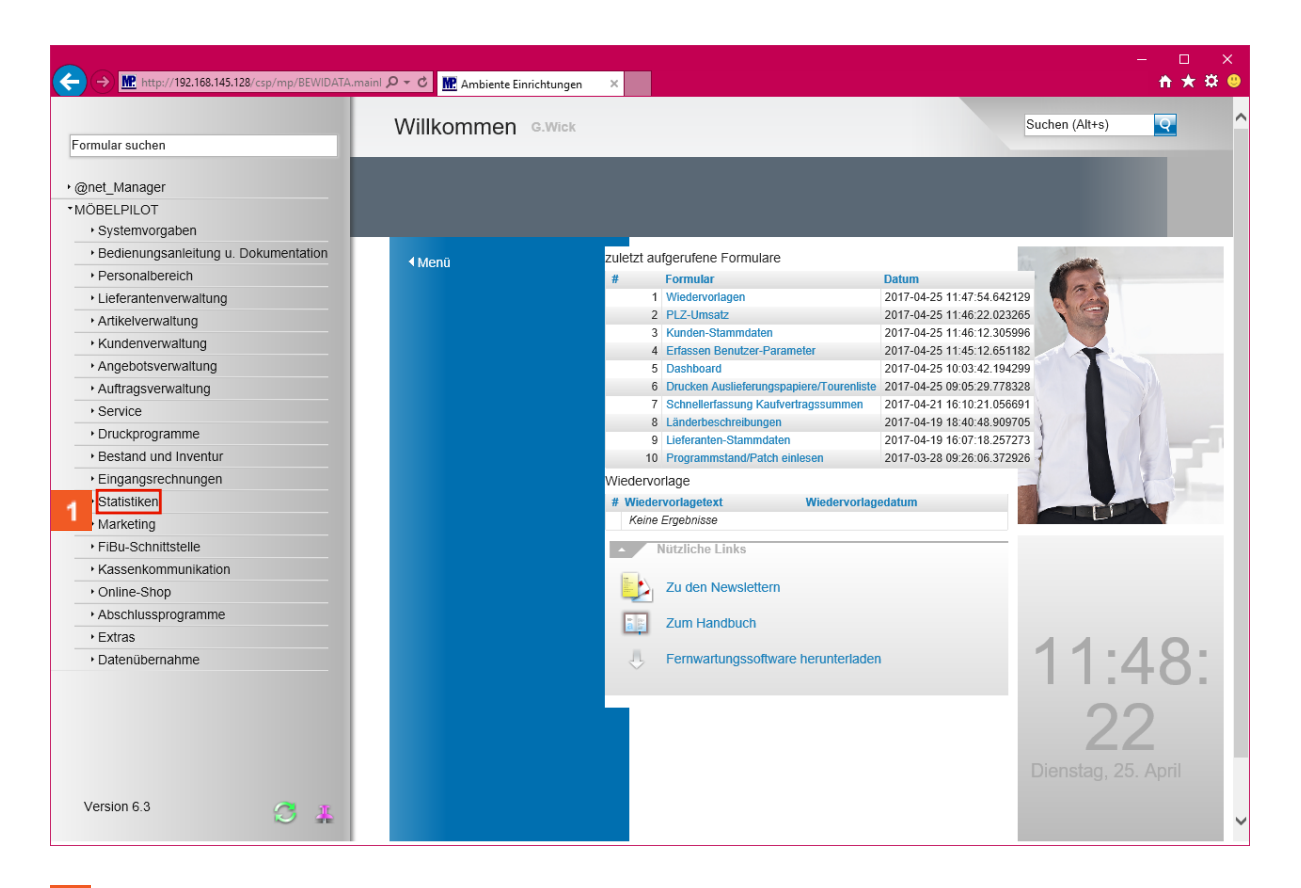

Klicken Sie auf den Hyperlink Statistiken.

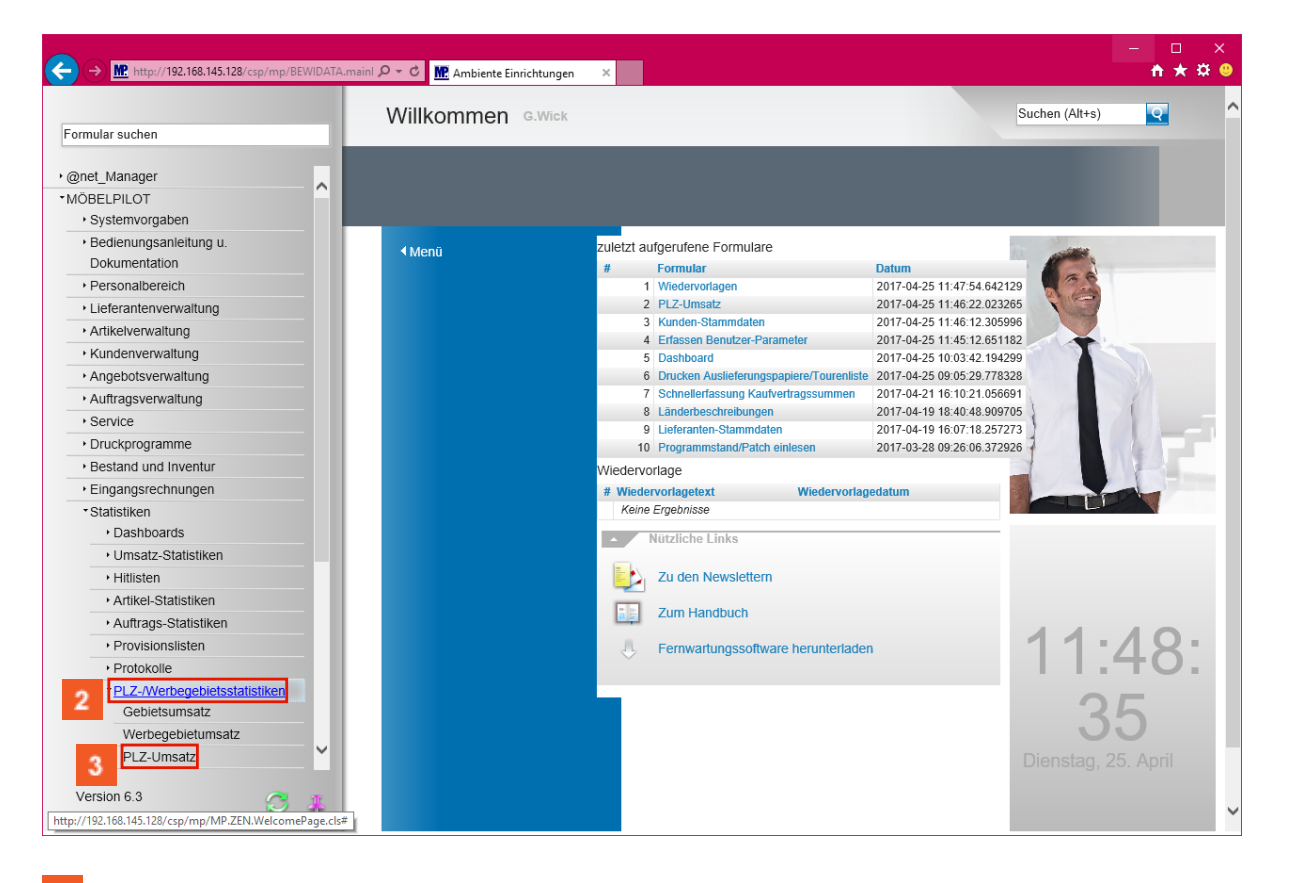

- Klicken Sie auf den Hyperlink PLZ-/Werbegebietsstatistiken.
- <sup>3</sup> Klicken Sie auf den Hyperlink PLZ-Umsatz.

4

#### 2. Einpflegen der Selektionsvorgaben

| <b>⋲</b> → | M. http://172.16.2.40/csp/mp61/BEWIDATA.mainFrz Ø マ Ø M. Ambie | ente Einrichtungen 🛛 🗙 🚺 🗧                                                                         | - □ ×<br>★ ☆ ●            |
|------------|----------------------------------------------------------------|----------------------------------------------------------------------------------------------------|---------------------------|
| ι          | Jmsatzstatistik nach PLZ Systemadministrate                    | or Suchen (Alt+s)                                                                                  |                           |
|            | ✓ ♀ ← ? ≛                                                      |                                                                                                    | MÖBELPILÖT<br>Internation |
|            |                                                                |                                                                                                    |                           |
|            | Auswertung des Jahres                                          | 2017                                                                                               |                           |
|            |                                                                | 1998 4                                                                                             |                           |
|            | Von Monat                                                      | 1 - Januar                                                                                         |                           |
|            | Bis Monat                                                      | 6 - Juni                                                                                           |                           |
|            | Umsatzart                                                      | 0 - Verkauf                                                                                        |                           |
| ſ          | Auswertung für Filiale                                         | 0 - Zentrallager - Koblenz 77777<br>1 - Möbelhaus - Mainz 777777<br>2 - SB-Möbelhaus - Mainz 66666 |                           |
|            | Aktionskennzeichen                                             |                                                                                                    |                           |
|            | Auftragsart                                                    | 0 - Kundenauftrag<br>3 - Barverkauf                                                                |                           |
|            | Sortiment                                                      | 0 - Freies Modell<br>2 - Verbandsmodell<br>S - Stammsortiment                                      |                           |
|            | Warengruppe                                                    | 0 - Sonstige<br>1 - Schlafen<br>2 - Jucend/Gäste                                                   |                           |
|            | von PLZ                                                        | 00000 ×                                                                                            |                           |
|            | bis PLZ                                                        | 99999                                                                                              |                           |
|            | Anzahl der auszuwertenden Ziffern in PLZ                       | 5                                                                                                  |                           |
|            | Sortierung                                                     | 1 - nach Ort                                                                                       | Ň                         |

Klicken Sie im Auswahlfeld Auswertung des Jahres auf die Dropdown-Schaltfläche.

| e                | → M http://172.16.2.40/csp/mp61/BEWIDATA.mainFre | M Ambiente Einrichtungen 🛛 🗙 📑                                | C                                                       | - □<br>↑★  | ×<br>‡ 🙂 |
|------------------|--------------------------------------------------|---------------------------------------------------------------|---------------------------------------------------------|------------|----------|
|                  | Umsatzstatistik nach PLZ Systemad                | ministrator                                                   | Suchen (Alt+s)                                          |            | ^        |
|                  | 🔽 ୦ < ? 着                                        |                                                               |                                                         | MÖBELPILOT |          |
|                  |                                                  |                                                               |                                                         | -          |          |
| $\left[ \right]$ | Auswertung des Jahres                            | 2015<br>2016<br>2018<br>2019                                  |                                                         |            |          |
|                  | Von Monat                                        | 1 - Januar                                                    |                                                         |            |          |
|                  | Bis Monat                                        | 6 - Juni                                                      | 6 📼                                                     |            |          |
|                  | Umsatzart                                        | 0 - Verkauf                                                   |                                                         |            |          |
| ſ                | Auswertung für Filiale                           | 0 - Zentrallage<br>1 - Möbelhaus -<br>2 - SB-Möbelhau         | rr - Koblenz 77777<br>• Mainz 77777<br>ss - Mainz 66666 |            |          |
|                  | Aktionskennzeichen                               |                                                               |                                                         |            |          |
|                  | Auftragsart                                      | 0 - Kundenauftrag<br>3 - Barverkauf                           | <b>.</b>                                                |            |          |
|                  | Sortiment                                        | 0 - Freies Modell<br>2 - Verbandsmodell<br>S - Stammsortiment | Ŷ                                                       |            |          |
|                  | Warengruppe                                      | 0 - Sonstige<br>1 - Schlafen<br>2 - Jugend/Gäste              | Ŷ                                                       |            |          |
|                  | von PLZ                                          | 00000                                                         |                                                         |            |          |
|                  | bis PLZ                                          | 99999                                                         |                                                         |            |          |
|                  | Anzahl der auszuwertenden Ziffern in PLZ         |                                                               | 5                                                       |            |          |
|                  | Sortierung                                       | 1 - nach Ort                                                  |                                                         |            | ~        |

Wählen Sie im Auswahlfenster - *Auswertung des Jahres -* das jeweils gewünschte Jahr aus.

<sup>5</sup> Klicken Sie auf den Listeneintrag **2016**.

Seite 4

Legen Sie in den Auswahlfeldern - Von Monat / Bis Monat - den zu berücksichtigenden Zeitraum fest. In der Regel wird hier ein kompl. Jahr, also Januar bis Dezember, abgefragt.

<sup>6</sup> Klicken Sie im Auswahlfeld **Bis Monat** auf die Schaltfläche Öffnen.

| <b>(</b> | ▶ Mtp://172.16.2.40/csp/mp61/BEWIDATA.mainFre 𝒫 ▼ C Mtp://172.16.2.40/csp/mp61/BEWIDATA.mainFre 𝒫 ▼ C | Ambiente Einrichtungen 🛛 🛛 🔁                     |                |                          | - □ ×<br>↑★☆❷ |
|----------|----------------------------------------------------------------------------------------------------|--------------------------------------------------|----------------|--------------------------|---------------|
|          | Umsatzstatistik nach PLZ Systemadmini                                                                 | istrator                                         | Suchen (Alt+s) |                          | ^             |
|          | ☑ ← ? 🛓                                                                                               |                                                  |                | MÖBELPILOT<br>VYSTRIMATA |               |
| L        | •                                                                                                    |                                                  |                | _                        |               |
|          | Auswertung des Jahres                                                                                 | 1 - Januar<br>2 - Februar                        |                |                          |               |
|          | Von Monat                                                                                             | 3 - März<br>4 - April<br>5 - Mai                 |                |                          |               |
|          | Bis Monat                                                                                             | 6 - Juni<br>7 - Juli                             |                |                          |               |
|          | Umsatzart                                                                                             | 8 - August<br>9 - Sentember                      |                |                          |               |
| /        | Auswertung für Filiale                                                                                | 10 - Oktober                                     |                |                          |               |
|          | Aktionskennzeichen                                                                                    | 7 12- Dezember                                   |                |                          |               |
|          | Auftragsart                                                                                           |                                                  |                |                          |               |
|          |                                                                                                    | 0 - Kundenauftrag<br>3 - Barverkauf              | <u></u>        |                          |               |
|          | Sortiment                                                                                             | 0 Eroico Modell                                  | ^              |                          |               |
|          |                                                                                                    | 2 - Verbandsmodell                               | ~              |                          |               |
|          | Warengruppe                                                                                           | 3 - Stammsonment                                 |                |                          |               |
|          |                                                                                                    | 0 - Sonstige<br>1 - Schlafen<br>2 - Juαend/Gäste | Ŷ              |                          |               |
|          | von PLZ                                                                                               | 00000                                            |                |                          |               |
|          | bis PLZ                                                                                               | 99999                                            |                |                          |               |
|          | Anzahl der auszuwertenden Ziffern in PLZ                                                              |                                                  | 5              |                          |               |
|          | Sortierung                                                                                            | 1 - nach Ort                                     |                |                          | ~             |

7 Klicken Sie auf den Listeneintrag **12 - Dezember**.

Ð

9

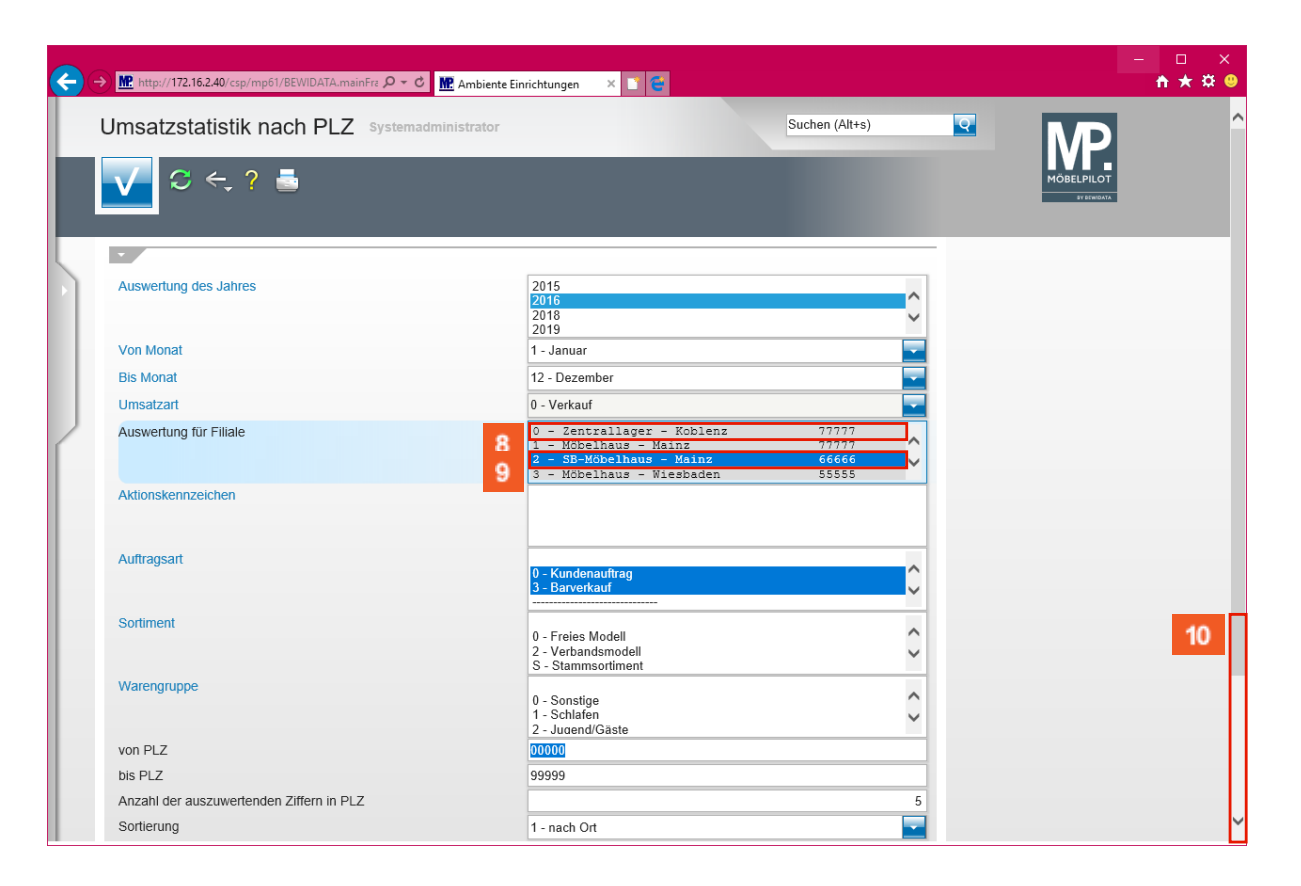

Achten Sie bitte darauf, dass Ihre Filialangaben auch mit einer ZR-Nummer versehen sind. Wenn die ZR-Nummer(n) nicht angezeigt wird, setzen Sie sich bitte <u>vor</u> dem Aufbau der Statistik mit dem Support in Verbindung.

Haben Sie in MÖBELPILOT mehrere Umsatzfilialen angelegt und werden diese bei Ihrem Verband EMV unter einer ZR-Nummer geführt, dann achten Sie darauf, dass im Feld Auswertung für Filiale alle Umsatzfilialen markiert sind.

Haben Sie im MÖBELPILOT mehrere Umsatzfilialen angelegt und werden diese bei Ihrem Verband EMV unter <u>unterschiedlichen</u> ZR-Nummern geführt, dann demarkieren Sie zunächst die Vorgaben und achten Sie bitte danach <u>unbedingt</u> darauf, dass Sie <u>nur</u> Filialen mit gleicher ZR-Nummer <u>zusammen</u> markieren. Klicken Sie hierzu die entsprechenden Einträge mit gedrückter strg -Taste an.

<sup>8</sup> Klicken Sie auf den leeren Bereich im Listeneintrag **Auswertung für Filiale**. Durch diese Aktion wird die vorgegebene Markierung entfernt.

Klicken Sie auf den Listeneintrag 2 - SB-Möbelhaus - Mainz 66666.

<sup>10</sup> Klicken Sie auf die vertikale Bildlaufleiste und scrollen Sie zum Auswahlfeld *Land*.

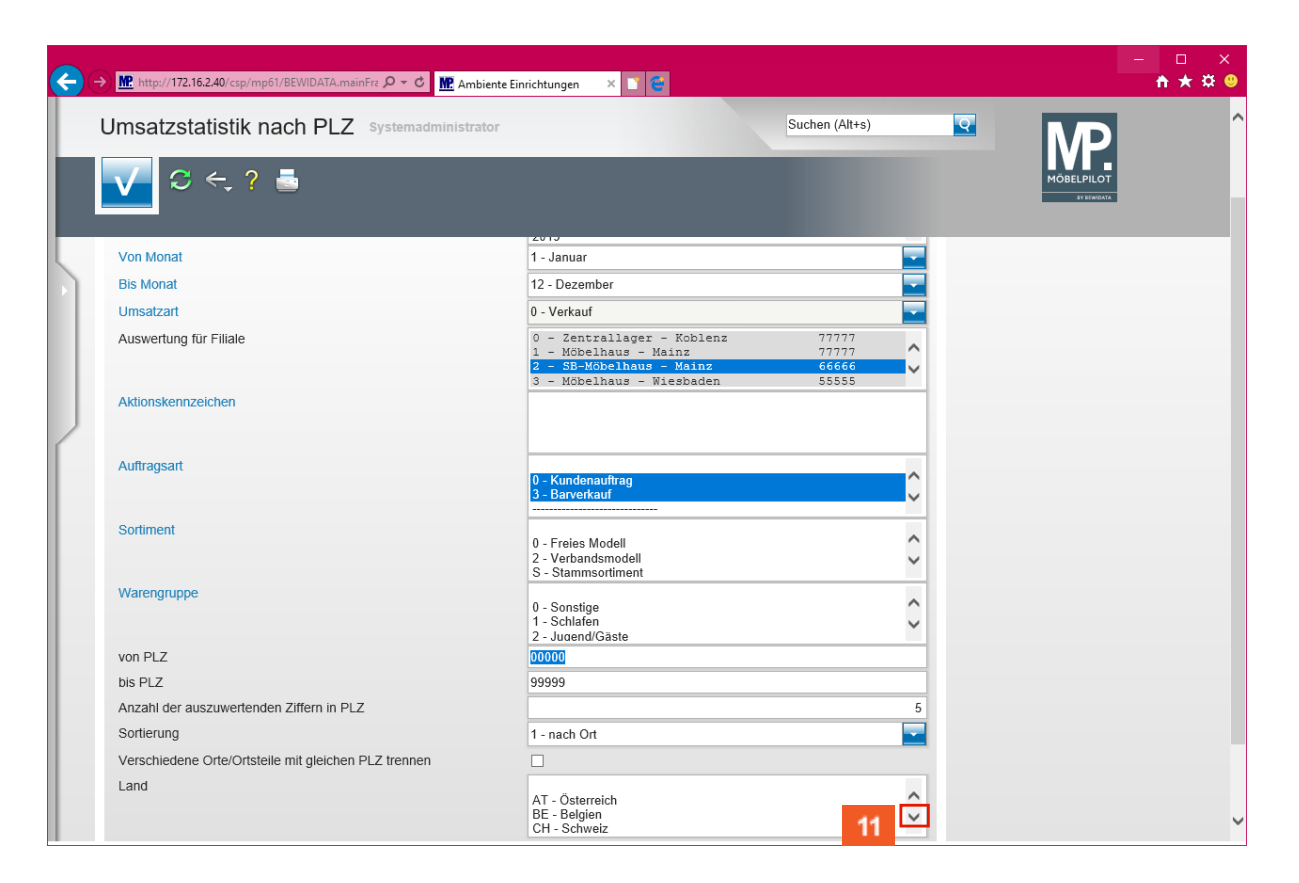

Klicken Sie im Auswahlfeld *Land* auf die Dropdown-Schaltfläche.

|    | MC http://172.16.2.40/csp/mp61/BEWIDATA.mainFrz & C MC Ambie | nte Finrichtungen 🗙 📑 🥌                                                         |                         |                     | - □ ×      |
|----|--------------------------------------------------------------|---------------------------------------------------------------------------------|-------------------------|---------------------|------------|
|    | Umsatzstatistik nach PLZ Systemadministrato                  | pr                                                                              | Suchen (Alt+s)          | ■ M                 | <b>D</b>   |
| 13 | ☑ ← ? ਛੋ                                                     |                                                                                 |                         | MÖBELPIL<br>BY Grav | DT<br>DATa |
|    | Max March                                                    | 2013                                                                            | _                       |                     |            |
|    | Von Monat                                                    | 1 - Januar                                                                      |                         |                     |            |
|    | Bis Monat                                                    | 12 - Dezember                                                                   |                         |                     |            |
|    | Umsatzart                                                    | 0 - Verkauf                                                                     |                         |                     |            |
|    | Auswertung für Filiale                                       | 0 - Zentrallager - Koblenz<br>1 - Möbelhaus - Mainz<br>2 - SB-Möbelhaus - Mainz | 77777<br>77777<br>66666 |                     |            |
|    | Aktionskennzeichen                                           | 3 - Möbelhaus - Wiesbaden                                                       | 55555                   |                     |            |
| ſ  | Auftragsart                                                  | 0 - Kundenauftrag<br>3 - Barverkauf                                             | ¢                       |                     |            |
|    | Sortiment                                                    | 0 - Freies Modell<br>2 - Verbandsmodell<br>S - Stammsortiment                   | \$                      |                     |            |
|    | Warengruppe                                                  | 0 - Sonstige<br>1 - Schlafen<br>2 - Juαend/Gäste                                | ¢                       |                     |            |
|    | von PLZ                                                      | 00000                                                                           |                         |                     |            |
|    | bis PLZ                                                      | 99999                                                                           |                         | ]                   |            |
|    | Anzahl der auszuwertenden Ziffern in PLZ                     |                                                                                 | 5                       |                     |            |
|    | Sortierung                                                   | 1 - nach Ort                                                                    |                         |                     |            |
|    | Verschiedene Orte/Ortsteile mit gleichen PLZ trennen         |                                                                                 |                         |                     |            |
|    | Land                                                         | CZ - Tschechische Republik<br>DE - Deutschland<br>DK - Dänemark<br>EE - Estland | Ç                       |                     | v          |

# Da sich die Abfrage der Umsatzzahlen auf *Deutschland* beschränkt, ist hier <u>unbedingt</u> die entsprechende Einschränkung zu setzen.

Klicken Sie auf den Listeneintrag **DE - Deutschland**.

13

Klicken Sie auf die Schaltfläche Speichern (F12 oder Strg+S).

14

Ð

#### 3. Aufbau der Kennziffern

| <b>(</b> | →) MP. http://      | / <b>192.168.145.128</b> /csp/mp/BEWID | ATA.mainl 🔎 🗸 ( | ් MP: Am     | biente Einricht            | ungen ×                                            |                           |           |           |           |           |           |           | -        | □ ×<br>★★☆( | 9  |
|----------|---------------------|----------------------------------------|-----------------|--------------|----------------------------|----------------------------------------------------|---------------------------|-----------|-----------|-----------|-----------|-----------|-----------|----------|-------------|----|
| 송 🥘      | Login MP 6.3        |                                        |                 |              |                            |                                                    |                           |           |           |           |           |           |           |          |             |    |
|          | Umsat               | zstatistik nach P                      | LZ UIII Flot    | tmann        |                            |                                                    |                           |           | Suche     | n (Alt+s) |           | Q         |           |          |             | ^  |
|          |                     | ← 🖶 🗷 💦                                |                 |              |                            |                                                    |                           |           |           |           |           |           |           |          |             |    |
|          | Umsatzst            | atistik nach PLZ                       |                 |              |                            |                                                    |                           |           |           |           |           |           |           |          |             |    |
|          | Ambiente            | Einrichtungen                          |                 |              |                            |                                                    |                           |           |           |           |           |           |           |          |             |    |
|          |                     |                                        |                 |              |                            |                                                    |                           |           |           |           |           |           |           |          |             |    |
|          |                     |                                        |                 |              | Auswertung o<br>Auswertung | les Jahres : 2<br>Umsatzart : V<br>I für Filiale : | 016<br>erkauf             |           |           |           |           |           |           |          |             |    |
|          |                     |                                        |                 |              |                            |                                                    |                           |           |           |           |           |           |           |          |             |    |
|          |                     |                                        |                 |              | Wa                         | rongruppo :                                        | 99) Fiktiv                |           |           |           |           |           |           |          |             |    |
|          | valengiuppe : 00000 |                                        |                 |              |                            |                                                    |                           |           |           |           |           |           |           | П        |             |    |
|          |                     |                                        | Anzal           | hl der auszu | wertenden Ziff             | ern in PLZ : 5                                     | aaaa                      |           |           |           |           |           |           |          | 14          | П  |
| <        |                     |                                        |                 |              | Ň                          | Sortierung : n<br>/on Monat : J                    | ach Ort<br>anuar          |           |           |           |           |           |           |          |             | Ш  |
|          |                     |                                        |                 |              | Aktionske                  | Bis Monat : L<br>nnzeichen :                       | ezember                   |           |           |           |           |           |           |          |             |    |
|          |                     |                                        |                 |              | A                          | Auftragsart : K<br>E                               | undenauftrag<br>arverkauf |           |           |           |           |           |           |          |             | Ш  |
|          |                     |                                        | Verschiedene Or | te/Ortsteile | mit gleichen PL            | Sortiment :<br>.Z trennen : N                      | lein                      |           |           |           |           |           |           |          |             | Ш  |
|          | limentret           | atistik pach PL7                       |                 |              |                            | Land : (I                                          | DE) Deutschlan            | d         |           |           |           |           |           |          |             | Ш  |
|          | Unisatzst           |                                        |                 |              |                            |                                                    |                           |           |           |           |           |           |           |          |             |    |
|          | PLZ                 | ORT                                    | Gesamtwert      | % an Ges.    | Jan - Dez                  | Anzahi KV/E                                        | SV Jan                    | Feb       | Mär       | Apr       | Mai       | Jun       | Jul       | Aug      | Sep O       | 1  |
|          | DE-49577            | Ankum                                  | 29.804,94       | 0,69         | 29.804,94                  |                                                    | 7                         |           |           | 16.248,94 |           | 3.176,00  | 10.164,00 |          | 216,00      | Ш  |
|          | DE-38667            | Bad Harzburg                           | 184.039,68      | 4,27         | 184.039,68                 |                                                    | 57 1.810,00               | 3.430,00  | 13.321,00 | 3.514,00  | 12.237,00 | 12.203,00 | 32.557,00 |          | 8.059,58    | 11 |
|          | DE-50126            | Bergheim                               | 255.247,81      | 5,92         | 255.247,81                 |                                                    | 4 17.400,00               | 15.547,00 | 22.195,10 | 22.678,00 | 6.680,00  | 28.744,00 | 31.661,50 | 1.339,16 | 21.095,00   | 11 |
|          | DE-46236            | Bottrop                                | 1.498,00        | 0,03         | 1.498,00                   |                                                    | 1                         |           |           |           |           |           | 1.498,00  |          |             | H  |
|          | DE-49565            | Bramsche                               | 39.291,00       | 0,91         | 39.291,00                  |                                                    | 5                         | 7.896,00  |           | 20.907,00 | 9.000,00  |           |           |          |             | ш  |
|          | DE-28195            | Bremen                                 | 6.246,00        | 0,14         | 6.246,00                   |                                                    | 2 4.575,00                |           | 1.671,00  |           |           |           |           |          |             | H  |
|          | DE-50321            | Brühl                                  | 4.125,00        | 0,10         | 4.125,00                   |                                                    | 1                         |           | 4.125,00  |           |           |           |           |          |             | ш  |
|          | DE-15377            | Buckow (Markische Schweiz)             | 1.200,00        | 0,03         | 1.200,00                   |                                                    | 1                         |           |           |           | 1.200,00  |           |           |          |             | U  |
|          | DE-35683            | Dillenburg                             | 205.00          | 0,00         | 205.00                     |                                                    | 1                         |           |           |           |           |           | 205.00    |          |             | Ш  |
|          | DE-44135            | Dorundha<br>Fiolingen (File            | 395,00          | 0,01         | 395,00                     |                                                    | 1                         |           |           |           |           |           | 395,00    |          |             |    |
|          | DE-73034            | Ensingen/ Fils                         | 58 422 00       | 0,00         | 58 423.00                  |                                                    | 1 1 1 1 3 00              | 34 006 00 |           | 068.00    |           |           |           | 1 428 00 |             |    |
|          | DE-49024            |                                        | 50.425,00       | 1,35         | 30.423,00                  |                                                    |                           | 34.090,00 |           | 300,00    |           |           |           | 1.420,00 |             | ч  |
| <        |                     |                                        |                 |              |                            |                                                    |                           |           |           |           |           |           |           |          | >           |    |

Klicken Sie auf die vertikale Bildlaufleiste.

MÖBELPILOT zeigt Ihnen nun die ermittelten Werte sowohl detailliert wie auch kumuliert an.

## 4. Übermittlung der Kennziffern an den Europa Möbel-Verbund

| <b>~</b> ( | → 腔 http://  | /192.168.145.128/csp/mp/BEW | VIDATA.mainl 🔎 - 🖒 | MP. Am | biente Einrichtung | gen X |            |            |            |            |            |            |            | -          | □<br>↑★☆   | ×<br>© |
|------------|--------------|-----------------------------|--------------------|--------|--------------------|-------|------------|------------|------------|------------|------------|------------|------------|------------|------------|--------|
| 🚖 🧿        | Login MP 6.3 |                             |                    |        |                    |       |            |            |            |            |            |            |            |            |            |        |
|            | Umsat        | zstatistik nach             |                    | nann   |                    |       |            |            | Suche      | n (Alt+s)  |            | Q          |            |            |            | ^      |
|            |              | <, i 15 🔒                   |                    |        |                    |       |            |            |            |            |            |            |            |            |            |        |
|            |              | Louron                      |                    |        |                    |       |            |            |            |            |            |            |            |            |            |        |
|            | DE 40525     | Lennerich                   | 7 050 00           | 0,00   | 7 050 00           | 2     |            |            |            | 7 050 00   |            |            |            |            |            | al i   |
|            | DE-49525     | Lengenon                    | 12 366 20          | 0,10   | 12 366 20          | 1     |            |            | 12 550 00  | 1.035,00   |            | -183.80    |            |            |            | 1      |
|            | DE-49550     | Meerbusch                   | 8 091 68           | 0,29   | 8 091 68           | 4     |            |            | 12.550,00  |            | 2 002 70   | 3 630 08   |            |            |            | al i   |
|            | DE-34212     | Melsungen                   | 150.00             | 0,10   | 150.00             | 1     |            |            |            |            | 150.00     | 0.000,00   |            |            |            |        |
|            | DE-49716     | Mennen                      | 24 456 00          | 0.57   | 24 456 00          | 6     | 9 400 00   | 900.00     | 140.00     | 8 481 00   | 150,00     |            | 760.00     |            | 4 775 00   | al 1   |
|            | DE-49696     | Molhergen                   | 810.00             | 0.02   | 810.00             | 1     | 0.400,00   | 000,00     | 140,00     | 0.401,00   | 810.00     |            | 100,00     |            | 4.110,00   |        |
|            | DE-40789     | Monheim am Rhein            | 7 626 00           | 0.18   | 7 626 00           | 2     |            |            |            |            | 010,00     |            |            |            |            | a 1    |
|            | DE-69427     | Mudau                       | 640.00             | 0.01   | 640.00             | 1     |            |            |            |            |            |            |            |            |            |        |
|            | DE-69239     | Neckarsteinach              | 4 144 00           | 0.10   | 4 144 00           | 1     |            | 4 144 00   |            |            |            |            |            |            |            | al i   |
|            | DE-48301     | Nottuin                     | 7.998.00           | 0.19   | 7,998,00           | 4     |            |            |            | 1.000.00   |            | 2.950.00   |            |            |            |        |
| /          | DE-49074     | Osnabrück                   | 41.687.00          | 0.97   | 41.687.00          | 10    | 13.169.00  |            | 8,153,00   |            | 6.000.00   | ,          | 12,500.00  |            |            | a 1    |
| ſ          | DE-28870     | Ottersberg                  | 3.668.80           | 0.09   | 3.668.80           | 5     |            |            | 330.00     | 397.00     |            |            |            |            |            |        |
|            | DE-28876     | Ovten                       | 25.872.00          | 0.60   | 25.872.00          | 7     |            |            | ,          | ,          |            | 3,140.00   |            |            |            | 1      |
|            | DE-49509     | Recke                       | 5.667.00           | 0.13   | 5.667.00           | 1     |            |            |            |            |            |            | 5.667.00   |            |            |        |
|            | DE-72764     | Reutlingen                  | 6.460.00           | 0.15   | 6,460,00           | 1     | 6.460.00   |            |            |            |            |            |            |            |            | a 1    |
|            | DE-76764     | Rheinzabern                 | 98.00              | 0.00   | 98.00              | 1     |            |            |            | 98.00      |            |            |            |            |            |        |
|            | DE-53937     | Schleiden                   | 7.632.83           | 0.18   | 7.632.83           | 3     | 1.181.67   |            |            |            |            |            | 2.236.18   |            | 4.214.98   |        |
|            | DE-74523     | Schwäbisch Hall             | 3.750,00           | 0,09   | 3.750,00           | 2     |            |            |            |            |            |            |            |            |            |        |
|            | DE-48308     | Senden                      | 17.109,00          | 0,40   | 17.109,00          | 7     | 3.198,00   | 125,00     |            |            | 8.300,00   |            | 3.230,00   |            |            |        |
|            | DE-45549     | Sprockhövel                 | 2.167,00           | 0,05   | 2.167,00           | 1     |            |            |            |            |            |            | 2.167,00   |            |            |        |
|            | DE-39576     | Stendal                     | 6.397,90           | 0,15   | 6.397,90           | 4     |            | 5.258,91   |            | 787,99     | 351,00     |            |            |            |            |        |
|            | DE-49545     | Tecklenburg                 | 3.053,05           | 0,07   | 3.053,05           | 2     |            | -99,95     |            |            | 3.153,00   |            |            |            |            |        |
|            | DE-49767     | Twist                       | 7.304,00           | 0,17   | 7.304,00           | 1     |            |            |            |            |            |            |            |            |            |        |
|            | DE-73660     | Urbach                      | 4.450,00           | 0,10   | 4.450,00           | 1     |            |            |            |            |            | 4.450,00   |            |            |            |        |
|            | DE-74399     | Walheim                     | 14.105,00          | 0,33   | 14.105,00          | 1     |            |            |            |            |            | 14.105,00  |            |            |            |        |
|            | DE-48231     | Warendorf                   | 16.011,00          | 0,37   | 16.011,00          | 3     |            |            | 14.013,00  |            |            |            |            |            |            |        |
|            | DE-49835     | Wietmarschen                | 27.113,00          | 0,63   | 27.113,00          | 8     | 421,00     | 3.300,00   |            |            | 18.836,00  |            |            |            |            |        |
|            | DE-47877     | Willich                     | 9.370,00           | 0,22   | 9.370,00           | 3     |            |            |            | 1.440,00   |            |            |            |            | 7.930,00   |        |
|            |              | Gesamt                      | 4.311.740,19       | 100,00 | 4.311.740,19       | 1429  | 301.771,18 | 408.473,50 | 385.514,56 | 374.365,94 | 319.008,15 | 306.537,40 | 614.472,69 | 113.665,14 | 400.003,29 | 37     |
|            |              |                             |                    |        |                    |       |            |            |            |            |            |            |            |            |            | ~      |
|            |              |                             |                    |        |                    |       |            |            |            |            |            |            |            |            |            |        |
| <          |              |                             |                    |        |                    |       |            |            |            |            |            |            |            |            | >          |        |

15

Klicken Sie auf die Schaltfläche CSV-Daten per E-Mail versenden.

| ← → M http://192.168.145.128/csp/mp | פאולםארא.mainl 🔎 - ל 腔 Ambiente Einrichtungen 🛛 × | – □ ×<br><mark>↑★</mark> ☆ ❷ |
|-------------------------------------|---------------------------------------------------|------------------------------|
| 👍 🧃 Login MP 6.3                    |                                                   |                              |
| eMail senden um Fig                 |                                                   | Â                            |
|                                     |                                                   |                              |
| Mail-Nr                             | 255                                               |                              |
| alle Empfänger                      |                                                   |                              |
| Empfänger                           | umsatzmeldung@emverbund.de                        |                              |
| Kopie-Empfänger                     |                                                   |                              |
| blinder Kopie-Empfänger             | Kopie an mich senden                              |                              |
| Sachverhalt                         |                                                   |                              |
| Betreff                             | Umsatzdaten 2016                                  |                              |
|                                     |                                                   |                              |
|                                     |                                                   |                              |
|                                     |                                                   | 16                           |
|                                     |                                                   |                              |
|                                     |                                                   |                              |
|                                     | ~                                                 |                              |
| eMail Datei-Anhänge                 |                                                   | ~                            |
|                                     |                                                   |                              |

<sup>16</sup> Klicken Sie auf die vertikale Bildlaufleiste.

Seite 9

MÖBELPILOT hat in diesem Formular bereits alle wichtigen Informationen automatisch vorgegeben. Sie müssen also <u>keine</u> weiteren Vorgaben einpflegen!

Zu den vorgegebenen Informationen zählt auch der Dateiname. Nach dem Begriff - Umsatz\_ - steht Ihre ZR-Nummer. Diese wird für die Weiterverarbeitung der Datei unbedingt benötigt. Wenn hier ein falscher Eintrag steht, wenden Sie sich bitte vor dem nächsten Schritt an den Support!!

| ← → Mttp://192.168.145.128/csp/mp/BEWIDA                         | TA.mainl 🔎 – 🖒 脈 Ambiente Einrichtungen 🔷 |                | - □ ×<br>↑★¤© |
|------------------------------------------------------------------|-------------------------------------------|----------------|---------------|
| 👍 🕘 Login MP 6.3                                                 |                                           |                |               |
| eMail senden Ulli Flottmann                                      |                                           | Suchen (Alt+s) | •             |
| ■ 🗊 î ? ←.                                                       | , 🍳 📥 « < 👖 🗖 🔜 🛛                         | Da 🖻 65        |               |
|                                                                  | Kopie an mich senden                      |                |               |
| blinder Kopie-Empfänger                                          |                                           |                | ]             |
| Sachverhalt                                                      |                                           |                | _             |
| Betreff                                                          | Umsatzdaten 2016                          |                |               |
|                                                                  |                                           |                |               |
|                                                                  |                                           |                |               |
|                                                                  |                                           |                |               |
|                                                                  |                                           |                |               |
|                                                                  |                                           |                |               |
|                                                                  |                                           |                |               |
|                                                                  |                                           |                |               |
|                                                                  |                                           |                |               |
| Mail Datai Anhiana                                               |                                           |                |               |
| Dateiname                                                        |                                           |                |               |
| Umsatz_77777_2011_2017042615310773                               | 6.csv                                     |                |               |
| ↑<br>N/C 26.04.2017 15/31/07/################################### |                                           |                |               |
| [vwc, zouw.zorr, roar.or]supportgmoebelpiot.de]                  |                                           |                |               |
|                                                                  |                                           |                | •             |

17 Klicken Sie auf die Schaltfläche **Speichern und senden**.

Ð

Ð

| <b>(</b> -) | Mttp://192.168.145.128/csp/mp/B     | EWIDATA.mainl 🎾 - 🖒 💆 Ambiente Einrichtungen 🛛 🗙 | - □ ×<br>↑★¤❷ |
|-------------|-------------------------------------|--------------------------------------------------|---------------|
| 🚖 🥘 L       | ogin MP 6.3                         |                                                  |               |
| ·           | eMail senden Ulli Flotte            | mann Suchen (Alt+s)                              | ^             |
| Π           | A 1 1 1 1 1 1 1 1 1 1 1 1 1 1 1 1 1 | ← ़ 🍭 📥 ≪ < > ≫ 🔤 🕴 🔓 🛅                          |               |
|             | <u>Mail-Nr</u>                      | 255                                              |               |
|             | <ul> <li>alle Empfänger</li> </ul>  |                                                  |               |
|             | Empfänger                           | wick@bewidata.de                                 |               |
|             | Kopie-Empfänger                     |                                                  |               |
|             |                                     | C Kopie an mich senden                           |               |
|             | blinder Kopie-Empfänger             |                                                  |               |
| 1           | Sachverhalt                         |                                                  |               |
|             | Betreff                             | Umsatzdaten 2016 eMail wurde am Serv             |               |
|             |                                     |                                                  |               |
|             |                                     |                                                  |               |
|             |                                     |                                                  |               |
|             |                                     |                                                  |               |
|             |                                     |                                                  |               |
|             |                                     |                                                  |               |
|             |                                     |                                                  |               |
|             |                                     |                                                  |               |
|             |                                     |                                                  |               |
|             |                                     | ✓                                                |               |
|             | eMail Datei Anhänge                 |                                                  |               |
| <           | eman Dater-Annalige                 |                                                  | >             |

Warten Sie bis die Meldung - e*Mail wurde am Server abgeliefert* - eingeblendet wird.

<sup>18</sup> Klicken Sie auf die Schaltfläche **Schließen**.

Schließen Sie bitte das Fenster wie angegeben. Danach können Sie das Formular (Programm) verlassen, oder Sie wiederholen den Vorgang, um die Daten einer weiteren Filiale mit einer anderen ZR-Nummer ebenfalls zu übermitteln.